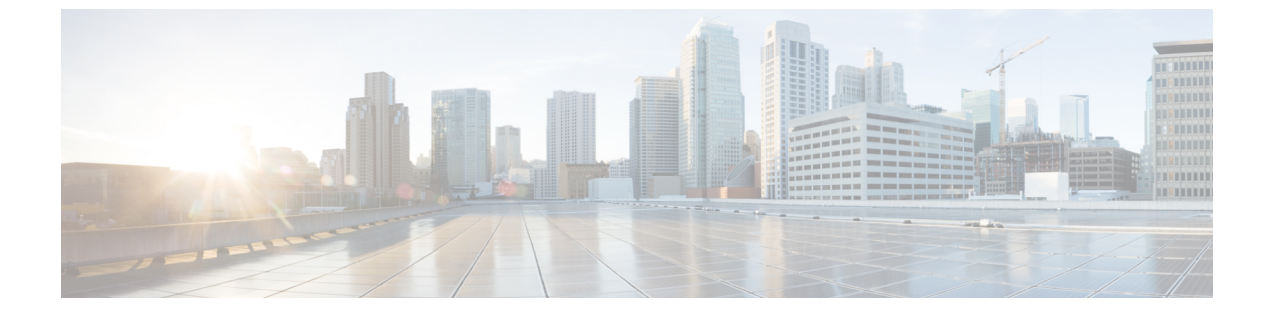

## ASN の設定

• 監視する ASN を追加する (1ページ)

## 監視する ASN を追加する

手順

- **ステップ1** メインウィンドウで、[外部ルーティング分析 (External Routing Analytics)]>[設定 (Configure)]>[ASN (ASNs)]の順にクリックします。
- ステップ2 [ASNのモニター (Monitor ASNs)]ボタンをクリックします。
- ステップ3 [ASN (ASNs)]フィールドに、ASN を入力します。複数の ASN を追加するには、各 ASN の間にカンマ (,) を入力します。
- ステップ4 [次へ (Next)]をクリックします。
- ステップ5 以前にポリシーを作成した場合は、[ポリシー(Policy)]ドロップダウンリストから ASN に関連付けるポリシーを選択します。詳細については、ポリシーの設定を参照してください。
  (注)

ASN は1つのポリシーにのみ関連付けることができます。

**ステップ6** (任意) [タグ (Tags)] フィールドに意味のあるテキストを入力します。

(注) 複数の ASN を入力した場合は、Crosswork Cloud Network Insights は指定したポリシーとタグをすべての ASN に適用します。

ステップ7 変更内容を確認し、[保存(Save)]をクリックして変更を適用します。

翻訳について

このドキュメントは、米国シスコ発行ドキュメントの参考和訳です。リンク情報につきましては 、日本語版掲載時点で、英語版にアップデートがあり、リンク先のページが移動/変更されている 場合がありますことをご了承ください。あくまでも参考和訳となりますので、正式な内容につい ては米国サイトのドキュメントを参照ください。